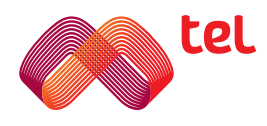

# Ръководство за употреба на цифров сателитен приемник

# Добре дошъл в света на сателитната телевизия от Мтел.

Благодарим ти, че избра нашите услуги. Най-важната ни задача е да ти предоставим нововъведения с оптимална техническа производителност, които да направят телевизията истинско изживяване. За нас "истинско изживяване" означава кристална картина, много канали с отлично качество, интуитивно управление с най-актуалните функции и като цяло всичко, което прави телевизията по-добра.

Освен най-новата сателитна техника, приемници и дистанционни управления, на твое разположение сме и ние. Консултантите ни са готови да асистират на безплатен номер 0800 200 11, при това денонощно.

Но това не е всичко и ние много добре го знаем. Най-важният елемент си ти: Твоите желания, твоите съображения, твоите изисквания. Те формират нашите услуги, такива, каквито са. Защото Ти водиш.

# Съдържание

| Инсталация и свързване  | 4  |
|-------------------------|----|
| Дистанционно управление | 5  |
| Първоначално включване  | 6  |
| Гледане на телевизия    | 7  |
| Любими канали           | 7  |
| ТВ Програма             | 9  |
| Родителски контрол      | 9  |
| Медия център            | 12 |
| Hacmpoŭku               | 13 |
| Търсене на канали       | 13 |
| Ayguo/Bugeo настройku   | 14 |
| Езици                   | 14 |
| Потребителски интерфейс | 14 |
| Системни настройки      | 15 |

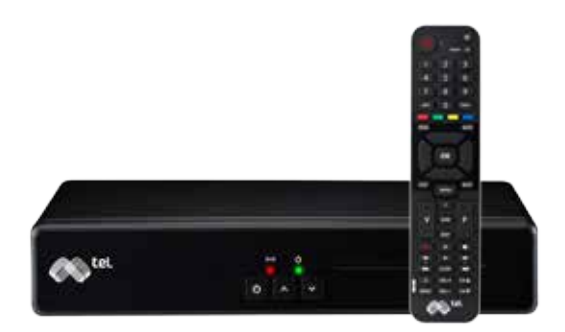

# Инсталация и свързване

- 1. Свържете кабела от антената с цифровия приемник.
- 2. Свържете приемника с телевизора kamo използвате SCART или HDMI кабел.
- Сложете картата в приемника.
  Включете приемника в електрическата мрежа.

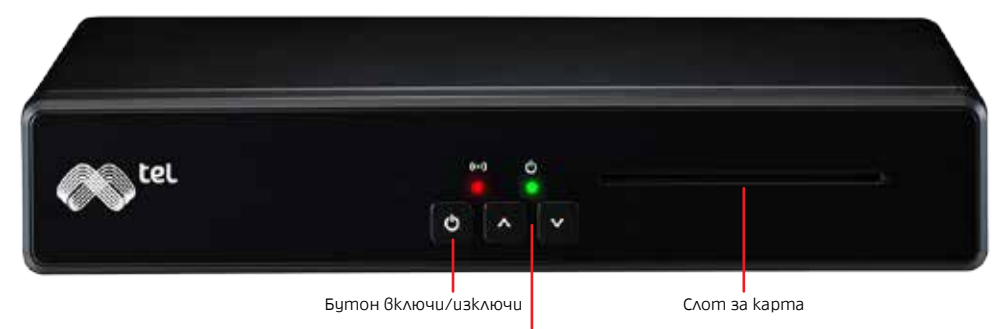

Бутони за канали

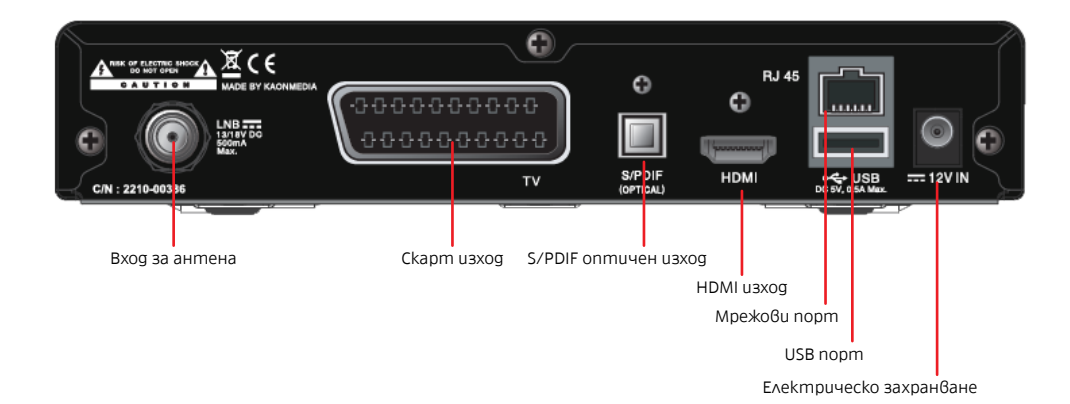

## Дистанционно управление

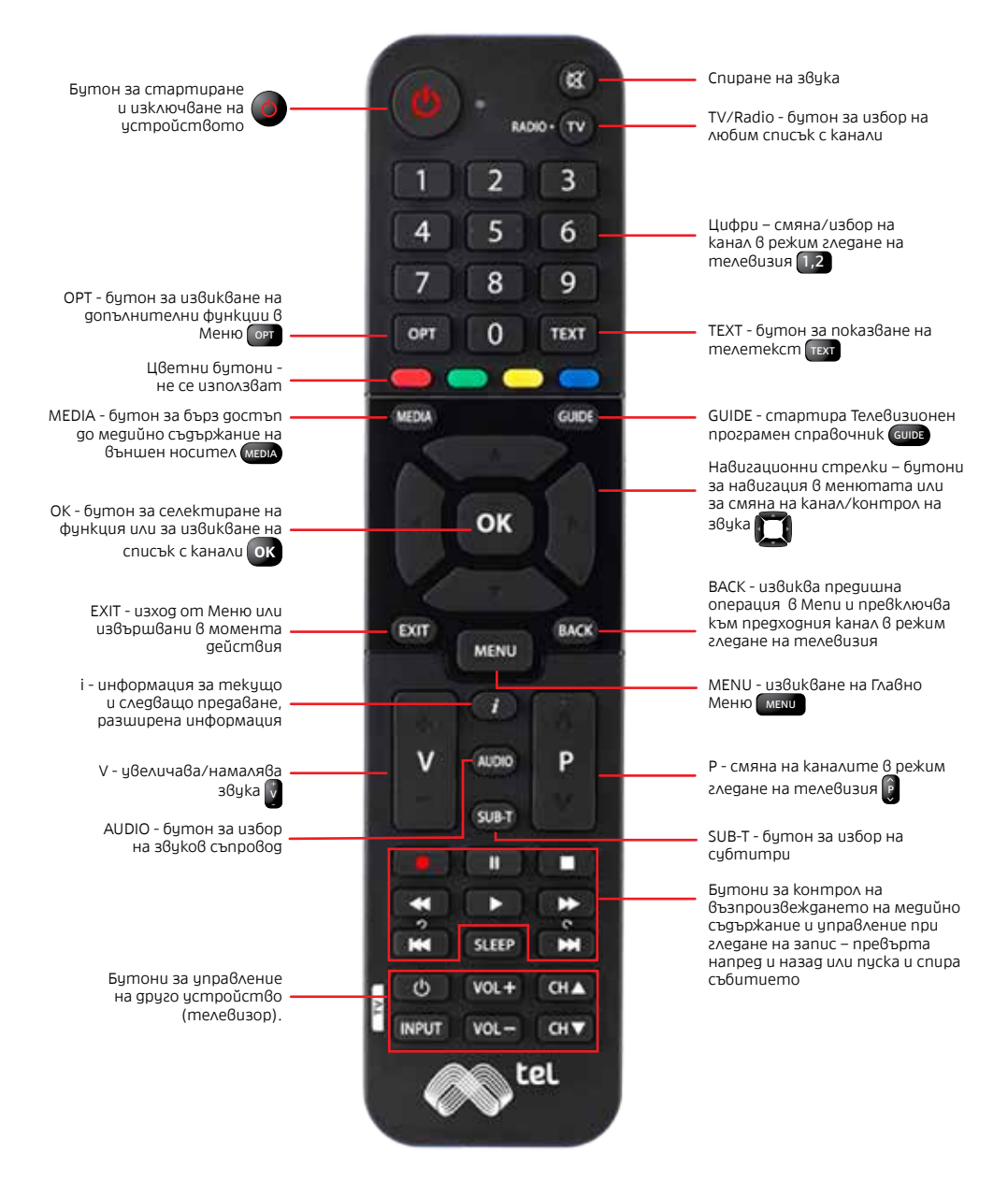

Дистанционното управление на приемника за сателитна ТВ може да се програмира да управлява и телевизора. За целта се използват "Бутони за други устройства". Можете да програмирате до шест бутона на дистанционното на приемника. Ето kak да направите ръчната настройка:

1. Натиснете и задръжте бутон 💽 и бутона вкл/изкл телевизор 💽 на дистанционното на приемника за около 3 секунди.

2. LED индикаторът на дистанционното управление ще светне.

3. Поставете дистационното на вашия телевизор и това на приемника едно срещу друго на разстояние около 10см.

4. Натиснете бутона, който uckame ga програмирате от gucmaнционното на приемника (например вкл/изкл) и натиснете аналогичния бутон на guchamhционното на телевизора.

5. Ако е изпълнено правилно LED индикаторът ще примигне 3 пъти.

6. Повторете за останалите бутони, които желаете да програмирате.

7. Завършете операцията, като натиснете бутон 💽.

# Първоначално включване

Включете приемника с бутон вк/изкл () от дистанционното управление. При първоначалното включване направете избор на език на менюто, а за тип сканиране посочете Автоматично. Използвайте навигационните стрелки и бутон ОК за потвърждаване на вашият избор.

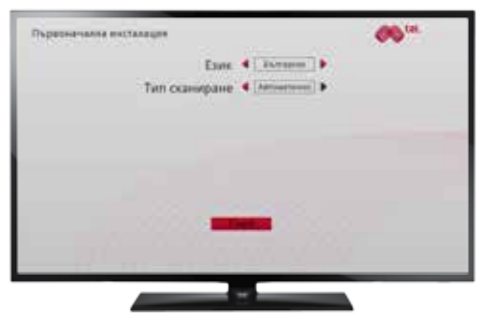

След приключване на сканирането изберете бутон "Запази" с натискане на ОК ок.

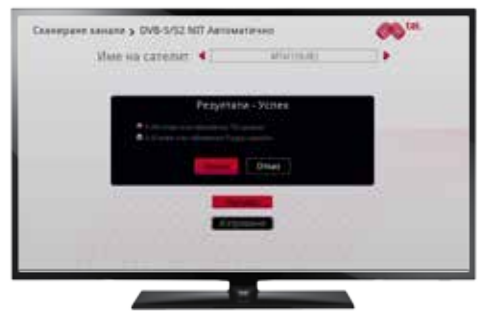

# Гледане на телевизия

Можете да сменяте каналите по няколко начина:

- Чрез бутон Р 🔋 на дистанционното управление, използвайки стрелките.
- Чрез директно избиране на канал от цифрите 12 на дистанционото управление
- Чрез избиране на канал от Менюто.

Натиснете бутон ОК ок и на екрана ще се появи списък на всички канали. Използвайте навигационните стрелки от за придвижване в менюто и ОК ок за селектиране на телевизионен канал.

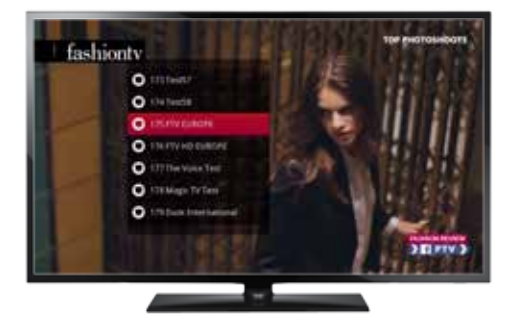

# Любими канали

### Чрез опцията любими канали вие ще можете да:

• Създавате списъци с любими канали

Натиснете бутон Меню (мем), посочете "Любими канали" с навигационните стрелки () и натиснете бутон ОРТ (). Изберете опция "добавяне на нов списък" и натиснете ОК ().

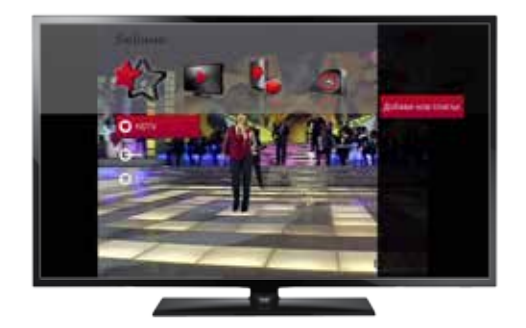

 Преименувате вече създадени списъци
 Маркирайте новосъздаденият списък с навигационните стрелки , натиснете бутон ОРТ кеу и изберете опция Преименувай списък.
 Използвайте появилата се клавиатура, за да напишете новото име. С навигационните стрелки , ще можете да минавате по клавиатурата, а с бутон ок да селектирате буквите.

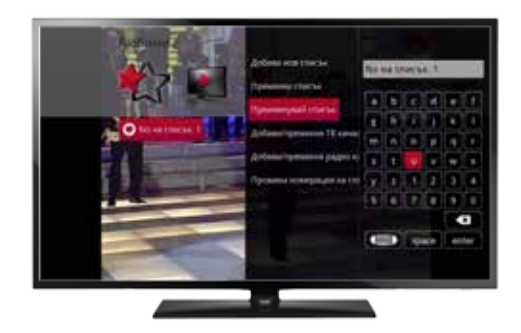

• Добавяте телевизионни канали във вече създаден списък Натиснете на бутона ОРТ 🔤 в меню Списък с любими и изберете

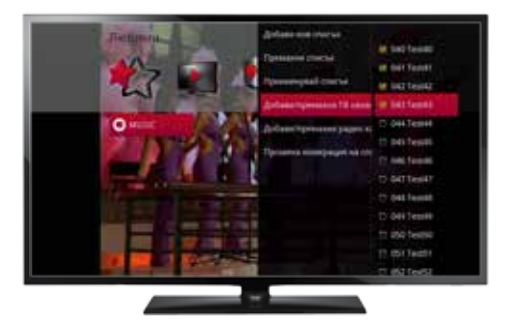

Добавяне/Премахване на канали от менюто в дясната страна. Маркирайте каналите, които искате да добавите/махнете от списъка. Натиснете лява или дясна навигационна стрелка и, изберете опция Запазване и натиснете бутон ОК .

• Променяте поредността на телевизионните канали в списъка Подреждането на каналите в списъка може да се промени. Отворете допълнителното меню с бутон ОРТ 🔤 на дистанционното управление и изберете меню Пренареди списък.

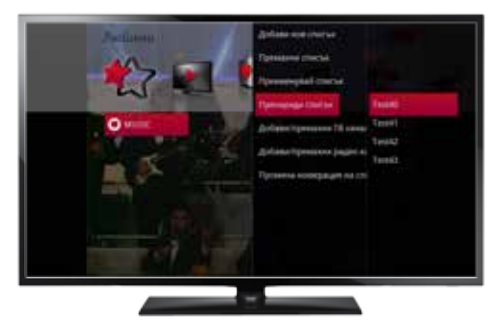

## **ТV Програма**

За да видите програмата на всички телевизионни канали натиснете бутон Guide வை на дистанционното управление. За навигация в менюто използвайте стрелките на дистанционното управление (), а за да

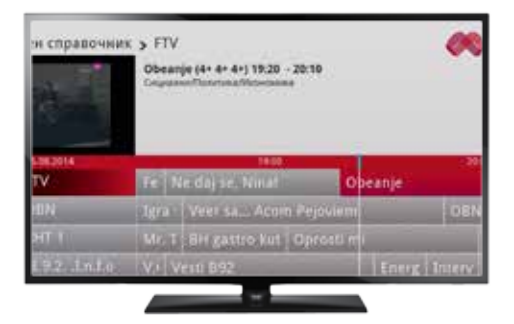

превключите на избран канал натиснете бутон ОК ок. За напомняне за предстоящо предаване изберете предаването от TV програмата, натиснете бутон ОК ок, а след това опция Напомняне.

# Родителски контрол

**PIN** – Код на устройството, който се използва за заключване на опции и канали в менюто на приемника. Въведен е от оператора по подразбиране и може да бъде променен от клиента.

**CA PIN** – Код на картата на приемника, който се използва за заключване на ТВ канали при пресонализирани рестрикции на родителския контрол. Въведен е от оператора по подразбиране и може да бъде променен от клиента.

### Настройки за промяна на:

#### PIN

Главно меню -> Родителски контрол -> Смяна на PIN Менюто ще изиска въвеждане на текущ PIN, посочване на нов PIN и потвърждаване на новият PIN с повторното му въвеждане. Запазете настройката с натискане на бутон OK ок.

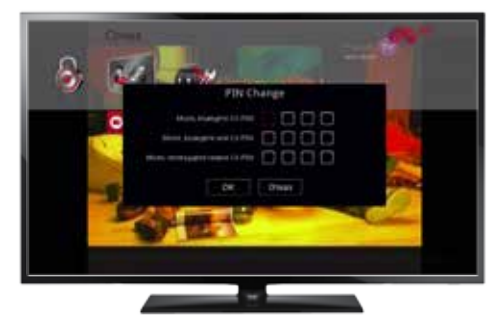

### **CA PIN**

Главно меню -> Conax -> Промяна на СА PIN Менюто ще изиска въвеждане на текущ СА PIN, посочване на нов СА PIN и

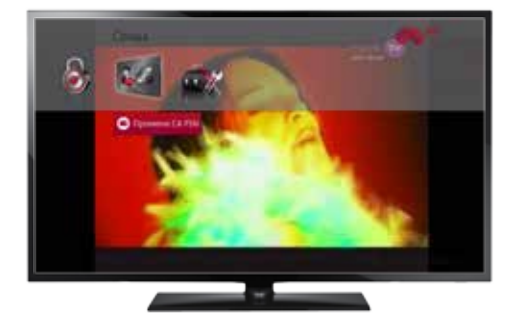

потвърждаване на новият СА PIN с повторното му въвеждане. Запазете настройката с натискане на бутон ОК ок.

### Персонализация на родителския контрол

• Ниво на родителски контрол - Нивата на родителски контрол могат да се променят. За промяна на нивото на родителски контрол влезте в главното меню с натискане на бутон Мепи (маки), изберете икона Сопах и опция Възрастов рейтинг. Коригирайте нивото на контрол, въведете СА PIN и натиснето бутон ОК (к), за да запазите промените.

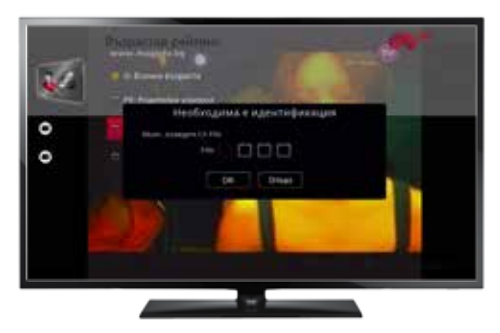

• Заключи канали - Влезте в главното меню с натискане на бутон Menu меми, изберете икона Родителски контрол и след това меню Заключи канали. Потвърдете с ОК ок и въведете PIN. С навигационните стелки открийте канала, който искате да бъде заключен и натиснете ОК ок.

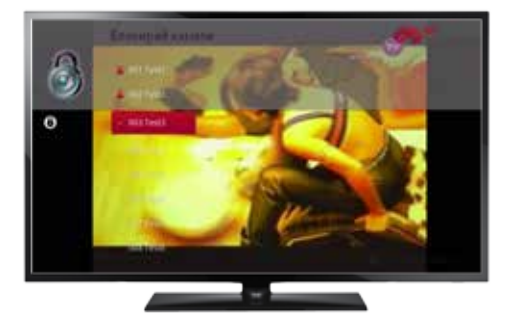

• Заключи период – Влезте в главното меню с натискане на бутон Menu меки, изберете опция Заключване по време, натиснете ОК и въведете PIN. Натиснете бутон ОРТ и изберете опция Добави. Посочете периода, който искате да заключите и потвърдете с ОК. За промяна: селектирайте периода, натиснете бутон ОРТ и изберете Промени.

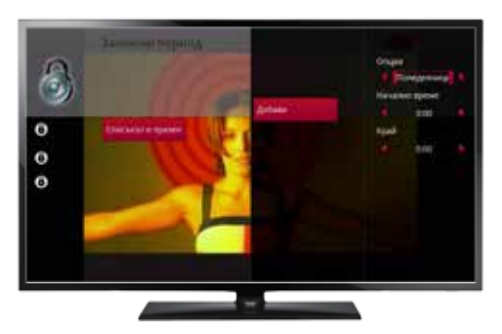

## Медиа център

### USB

Приемникът дава възможност за възпроизвеждане на ваше собствено мултимедийно съдържание чрез външен диск или USB памет. USB портът се намира на задния панел на приемника (стр. 3)

Свържете външния guck, отворете главното меню с бутон Menu (мели), изберете USB иконата и потвърдете с ОК (ок).

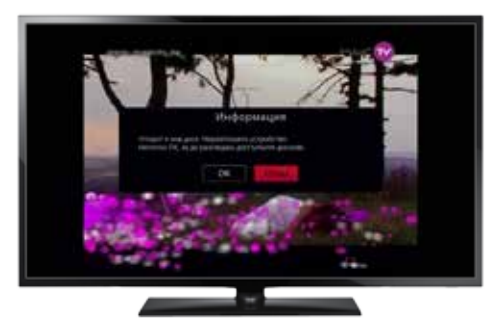

Ще видите съдържанието на външната памет, като пред файловете, koumo е възможно да бъздат възпроизведени ще видите иконата

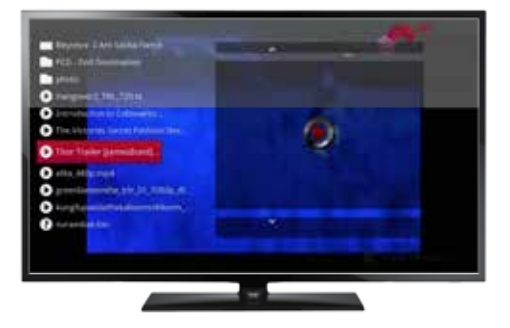

play, а маркираните с "?" не са медиа файлове или не могат да бъдат възпроизведени.

Използвайте стрелките за навигация (), за разглеждане на съдържанието, бутон ОК ок за възпроизвеждане, а контролните бутони за превъртане на съдържанието на файла.

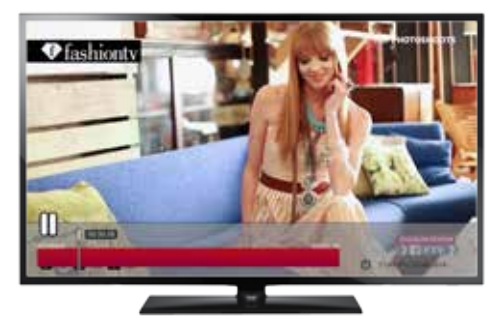

# Настройки

• Търсене на канали – изберете главното меню с бутон Menu (мемо), посочете меню Настройки, а след това "Инсталиране на канали". Потвърдете с бутон ОК (м. Въведете PIN, посочете Автоматично търсене на канали и с бутон ОК (м. изберете Старт.

### Аудио/Видео настройки

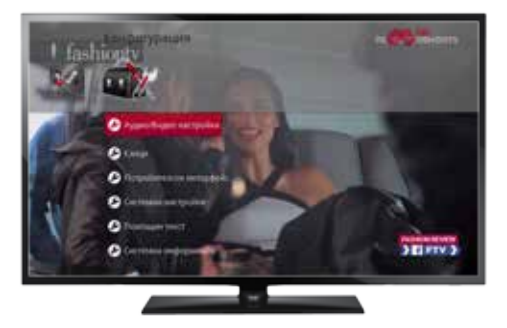

#### Видео настройки

Изберете Menu Menu -> Hacmpoŭku -> Ayguo/Bugeo настроŭku -> Bugeo настройku

Ако цифровият премник и телевизорът са свързани с HDMI кабел, изберете

от екрана опция HDMI и потвърдете с бутон ОК 💽.

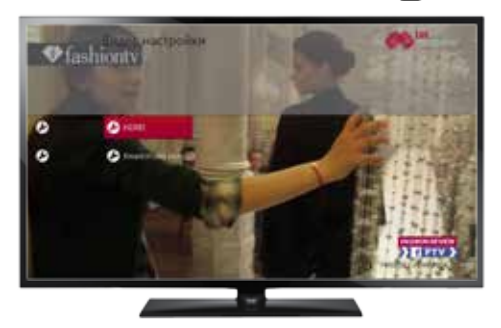

Променете формата на картината като изберете опция Формат картина и сменете параметрите.

#### Аудио настройки

Изберете Menu [мемu] -> Hacmpoŭku -> Ayguo/Bugeo нacmpoŭku -> Ayguo настройku

#### Език

Изберете Menu Menu -> Hacmpoŭku -> Eзuk

Om myk можете да изберете език на менюто, основен език, допълнителен език, допълнителен език на субтитри, настройки за хора с проблеми със слуха.

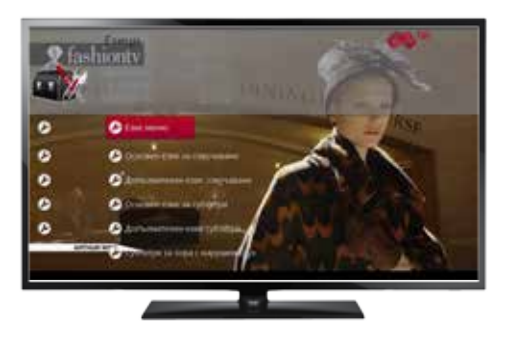

### Потребителски интерфейс

Това меню ви дава следните възможности:

• Възможност да регулирате прозрачността на менютата, чрез опцията Прозрачност на меню

• Скрийнсейвър – избор на време, след което да се включи скрийнсейвър.

### Системни настройки

Това меню има три опции:

- Стендбай таймер
- Рестартирай устройство
- Възстанови заводски настройки

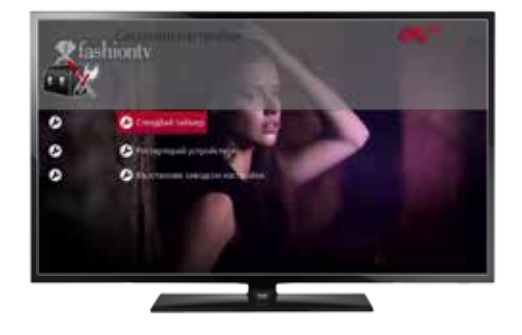

#### 3anuc

В USB порта на приемника включете външна памет (може да бъде USB cmuk или външен харддиск). Ще се появи прозорец, който ще предупреди, че е открито устройство и дали искате да бъде форматирано, за да се използва за запис.

Изберете опция форматиране – приемникът ще форматира външната памет, така че записаното съдържание да се възпроизвежда само през приемника.

#### След приключване на форматирането, можете да започнете да записвате.

Запис на текущо предаване: gokamo гледате предаването натиснете бутона за запис 🚺 на дистанционното управление и предаването започва да се записва. Не превключвайте канала, gokamo записвате, защото записът ще прекъсне.

Запис на бъдещо предаване: Влезте в меню ТВ Програма и изберете предаването, което искате да запишете. Натиснете бутона за запис на дистанционното управление. Предаването е маркирано за записване. Не превключвайте канали докато не приключи записа. Той ще се изпълни дори и при изключен приемник.

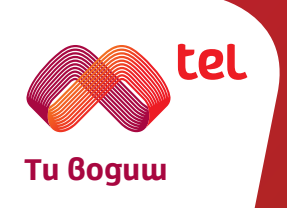